## Resubmitting copies of a sheet from the Trash

When you resubmit one or more copies of a sheet from the Proofer Queue Trash, each proof on each copy of the sheet is assigned a unique ID.

Resubmitting a sheet creates a new sheet with identical positioning of all the copies. The new sheet is placed in the **Proofer** Queue as a closed sheet.

- 1. In Proofer Viewer, click Trash
- 2. Select a sheet in the list.
- 3. In the text box, specify the number of copies to resubmit. The default is 1.
- 4. Click Resume to add the specified number of copies to the **Proofer**

Each copy becomes a new closed sheet with a unique job ID. The original job is retained in the Trash until you delete it.

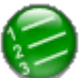

- and confirm that the specified number of copies were added. 1. Click **Oueues**
- 2. (Optional) To edit separations of a resubmitted copy in the **Proofers**Oueue, perform the following actions:

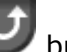

- button until it changes to a Resume a. Click the Hold
- b. Confirm that a Paused icon  $\bigcirc$  appears beside the job.
- c. Right-click the job, select Edit Separations, and make the desired adjustments, and click **OK**.
- d. To release the sheet for proofing, click Resume

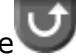

Parent topic: Using the Trash window